Yoann VILLEGIER

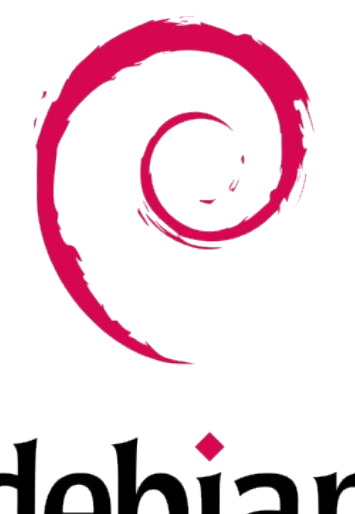

# debian

## Installation de de Debian

## Sommaire

| Création d'une machine Virtuel avec virtuel Box : | 3 |
|---------------------------------------------------|---|
| Installation de Debian :                          | 9 |

## Création d'une machine Virtuel avec virtuel Box :

Pour commencer il faux d'abord télécharger et installer Virtuel Box (Cliquer ICI pour télécharger)

par le suite nous allons créer notre première machine, pour commencer cliquer sur « Nouvelle »:

| 😚 Oracle VM VirtualBox - Gestionnaire de machines |                                                                                                    | – o ×            |
|---------------------------------------------------|----------------------------------------------------------------------------------------------------|------------------|
| Eichier Machine Aide                              |                                                                                                    |                  |
| Outils                                            | Nouvele Vouter Configuration Cubler Démarrer                                                                                                    |                  |
| © osx<br>ⓓ Étente                                 | Général                                                                                                    | Prévisualisation |
| Debian 2                                          |                                                                                                    |                  |
|                                                   | Memore vive : 2048 Mo<br>Ordre d'amorçage : Disque dur, Optique, Disquette<br>Accéleration : Pagination imbriquée, Paravirtualisation KVM          | Debian 2         |
| Clone de Debian 2                                 | C Affichage                                                                                                    |                  |
|                                                   | Ménoire vvidéo : 16 Mo<br>Contrôlear graphique : VMSVA<br>Serveur de bureau à distance : Désactivé<br>Enregistrement : Désactivé                   |                  |
|                                                   | Stockage                                                                                                    |                  |
|                                                   | Contrôleur : IDE<br>Maître secondaire IDE : [Lecteur optique] Vide<br>Contrôleur : SATA<br>Port SATA 0 : Debian 12-disk002.vdi (Normal, 25,00 Gio) |                  |
|                                                   | 🌗 Audio                                                                                                    |                  |
|                                                   | Pilote hôte : Par défaut<br>Contrôleur : ICH AC97                                                                                                  |                  |
|                                                   | 🗗 Réseau                                                                                                    |                  |
|                                                   | Interface 1: Intel PRO/1000 MT Desktop (Interface pont Intel(R) Dual Band Wireless-AC 8260 )                                                       |                  |
|                                                   | 🔌 USB                                                                                                    |                  |
|                                                   | Contrôleur USB : OHCI, EHCI<br>Filtres de périphérique : 0 (0 actif)                                                                               |                  |
|                                                   | Dossiers partagés                                                                                                    |                  |
|                                                   | Dossiers partagés : 1                                                                                                    |                  |
|                                                   | Description                                                                                                    |                  |
|                                                   |                                                                                                    |                  |
|                                                   |                                                                                                    |                  |

Nous allons nommer ma machine virtuel dans nôtre cas nous allons l'appeler : <mark>« Debian 12 ARGAUD LAMP »</mark>.

par la suite ont va modifier le type : de la machine pour sélectionner <u>« Linux »</u> est dans version on sélectionne « Debian 64bit ».

| 🔋 Crée une machine vi | irtuelle                                                                                                    | ?                       | ×               |
|-----------------------|----------------------------------------------------------------------------------------------------|-------------------------|-----------------|
|                       | Virtual machine Name and Operating System                                                                                                    |                         |                 |
|                       | Please choose a descriptive name and destination folder for the new virtual machine. The name be used throughout VirtualBox to identify this machine. Additionally, you can select an ISO image used to install the guest operating system. | you choos<br>≥ which ma | e will<br>ay be |
|                       | <u>N</u> om :                                                                                                    |                         |                 |
|                       | Eolder: C:\Users\yoann\VirtualBox VMs                                                                                                    |                         |                 |
|                       | ISO Image: <non sélectionné=""></non>                                                                                                    |                         | -               |
|                       | Edition:                                                                                                    |                         |                 |
|                       | Iype : Microsoft Windows                                                                                                    | -                       | 64              |
|                       | Version : Windows 10 (64-bit)                                                                                                    | •                       |                 |
|                       | Skip Unattended Installation                                                                                                    |                         |                 |
|                       | $\mathfrak{G}$ No ISO image is selected, the guest OS will need to be installed manually.                                                                                                    |                         |                 |
| Aide                  | Mode <u>e</u> xpert <u>Précédent</u> <u>Suivant</u>                                                                                                    | Annu                    | ıler            |

### Cliquer sur <mark>« suivant »</mark> pour continuer.

| Orée une machine virtuelle |                                                                                                    | ?                    | ×               |
|----------------------------|----------------------------------------------------------------------------------------------------|----------------------|-----------------|
| Virt                       | ual machine Name and Operating System                                                                                                    |                      |                 |
| Please<br>be us<br>used    | e choose a descriptive name and destination folder for the new virtual machine. The name y<br>ed throughout VirtualBox to identify this machine. Additionally, you can select an ISO image<br>to install the guest operating system. | ou choos<br>which ma | e will<br>iy be |
|                            | om: Debian 12 ARGAUD LAMP                                                                                                    |                      | *               |
| E                          | lder: 🛅 C:\Users\yoann\VirtualBox VMs                                                                                                    |                      | -               |
|                            | age: <non sélectionné=""></non>                                                                                                    |                      | -               |
| E                          |                                                                                                    |                      |                 |
| I                          | /pe: Linux                                                                                                    |                      | 6               |
| Vers                       | ion: Debian (64-bit)                                                                                                    |                      |                 |
|                            |                                                                                                    |                      |                 |
|                            | otin No ISO image is selected, the guest OS will need to be installed manually.                                                                                                    |                      |                 |
| Aide                       | Mode <u>expert</u> <u>Précédent</u> <u>S</u> uivant                                                                                                    | <u>A</u> nnu         | ler             |

Maintenant ajuster <mark>la RAM (Mémoire vive)</mark> et le <mark>nombre de processeur</mark>, selon vôtre configuration, cliquer sur <mark>« suivant »</mark> pour continuer.

| Crée une machine vir | tuelle                                                                                                    | ?              | × |
|----------------------|----------------------------------------------------------------------------------------------------|----------------|---|
|                      | Hardware<br>You can modify virtual machine's hardware by changing amount of RAM and virtual CPU count.<br>Enabling EFI is also possible.<br>Mémoire vive :<br>4 Mo<br>9rocessors:<br>CPU 1<br>Enable EFI (special OSes only) | 2048 MB        |   |
| Aide                 | Précédent Suivant                                                                                                    | <u>A</u> nnule | r |

Nous allons créer le disque de la machine en <mark>ajustant la taille du disque</mark> en fonction de votre configuration et cliquer sur <mark>« Suivant »</mark>.

| Orée une machine vi                                                                                                    | irtuelle                                                                                                    | ? ×             |
|----------------------------------------------------------------------------------------------------|----------------------------------------------------------------------------------------------------|-----------------|
| A WEAK                                                                                                    | Virtual Hard disk                                                                                                    |                 |
|                                                                                                    | If you wish you can add a virtual hard disk to the new machine. You can either create a new hard<br>disk file or select an existing one. Alternatively you can create a virtual machine without a virtual<br>hard disk. |                 |
|                                                                                                    | <u>C</u> reate a Virtual Hard Disk Now                                                                                                    |                 |
|                                                                                                    | Disk Size                                                                                                    | 20,00 Gio       |
|                                                                                                    | 4,00 MB 2,00 Tio                                                                                                    |                 |
|                                                                                                    | Pre-allocate <u>F</u> ull Size                                                                                                    |                 |
| The second second secon | Use an Existing Virtual Hard Disk File                                                                                                    |                 |
|                                                                                                    | Clone de Debian 2-disk1.vdi (Normal, 25,00 Gio)                                                                                                    | × 18            |
|                                                                                                    | Do Not Add a Virtual Hard Disk                                                                                                    |                 |
| Aide                                                                                                    | <u>P</u> récédent <u>S</u> uivant                                                                                                    | <u>A</u> nnuler |

Pour Terminer cliquer sur <mark>« finish »</mark> pour terminal la création de la machine.

| 🚯 Crée une machine virt                                                                                                    | tuelle                                                                                                    |                                                                                                    | ?               | × |
|----------------------------------------------------------------------------------------------------|----------------------------------------------------------------------------------------------------|----------------------------------------------------------------------------------------------------|-----------------|---|
| and Western                                                                                                    | Récapitulatif                                                                                             |                                                                                                    |                 |   |
|                                                                                                    | The following table summarizes the<br>When you are happy with the cor<br>you can go back and modify the c | ne configuration you have chosen for the new virtual machine.<br>nfiguration press Finish to create the virtual machine. Alternatively<br>configuration. | <i>,</i>        |   |
|                                                                                                    | * Machine Name and OS T                                                                                   | уре                                                                                                    |                 |   |
|                                                                                                    | Machine Name                                                                                              | Debian 12 ARGAUD LAMP                                                                                                    |                 |   |
|                                                                                                    | Machine Folder                                                                                            | C:/Users/yoann/VirtualBox VMs/Debian 12 ARGAUD LAMP                                                                                                    |                 |   |
|                                                                                                    | ISO Image                                                                                                 | Dahian (64 hit)                                                                                                    |                 |   |
|                                                                                                    | Guest OS Type                                                                                             | Debian (64-bit)                                                                                                    |                 |   |
|                                                                                                    | Hardware                                                                                                  |                                                                                                    |                 |   |
|                                                                                                    | Memoire vive                                                                                              | 2048                                                                                                    |                 |   |
| V                                                                                                    | EET Epoble                                                                                                | 1<br>Falsa                                                                                                    |                 |   |
|                                                                                                    |                                                                                                    | Taise                                                                                                    |                 |   |
|                                                                                                    | Disk Circ                                                                                                 | 20.00.00-                                                                                                    |                 |   |
| and the second second se | DISK SIZE<br>Dre-allocate Full Size                                                                       | 20,00 GIO<br>Falce                                                                                                    |                 |   |
|                                                                                                    |                                                                                                    | Taise                                                                                                    |                 |   |
|                                                                                                    |                                                                                                    |                                                                                                    |                 |   |
|                                                                                                    |                                                                                                    |                                                                                                    |                 |   |
|                                                                                                    |                                                                                                    |                                                                                                    |                 |   |
|                                                                                                    |                                                                                                    |                                                                                                    |                 |   |
| Aide                                                                                                    |                                                                                                    | Précédent <u>F</u> inish                                                                                                    | <u>A</u> nnuler |   |

Nous allons maintenant modifier quelque paramètre, cliquez sur le nom de la machine précédemment créer, puis sur « Configuration ».

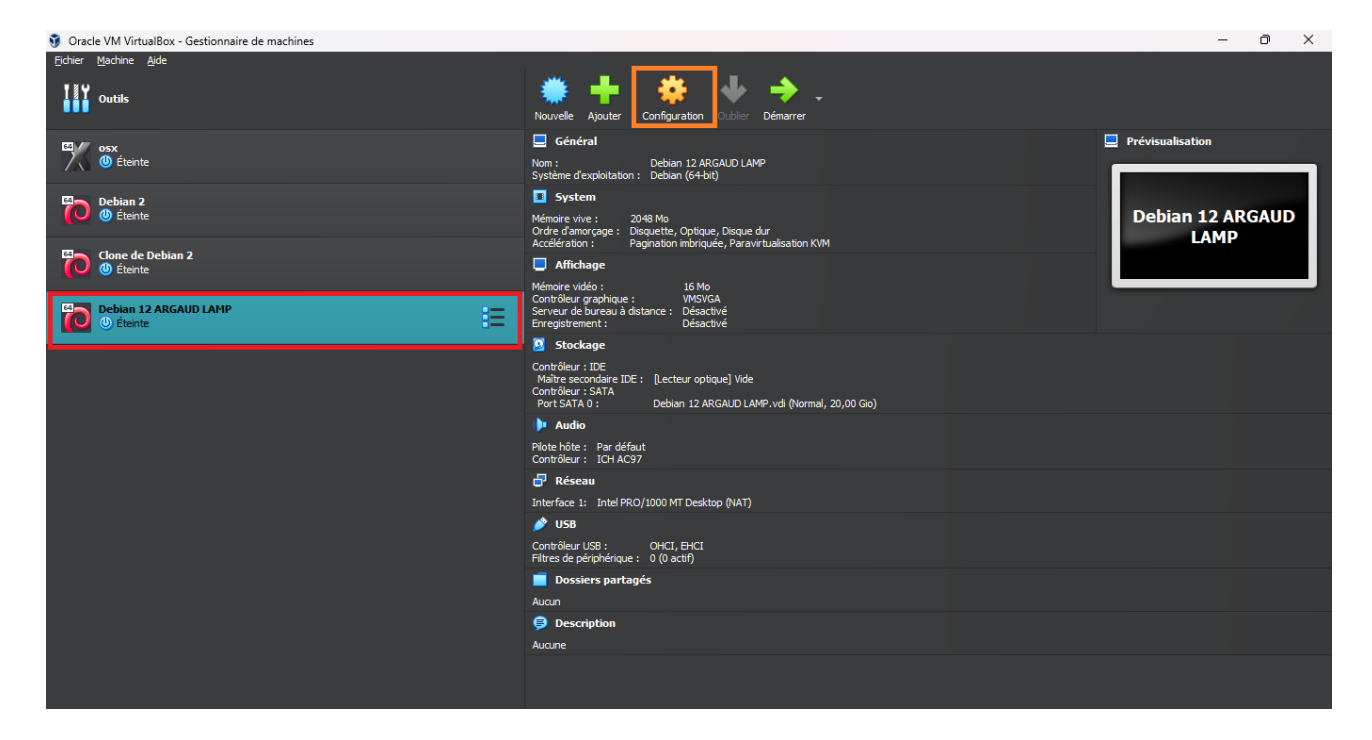

## Pour poursuivre cliquer sur « stockage ».

| <u>()</u> D | ebian 12 ARGAUD LA    | MP - Paramètres                                         | —       |          |
|-------------|-----------------------|---------------------------------------------------------|---------|----------|
|             | Général               | Général                                                 |         |          |
|             | Système               | De base <u>Avancé</u> Description Chiffrement de disque |         |          |
|             | Affichage             | Nom : Debian 12 ARGAUD LAMP                             |         |          |
| $\bigcirc$  | Stockage              | <u>T</u> ype: Linux                                     |         | <u>_</u> |
| •           | Son                   | Version : Debian (64-bit)                               |         |          |
| 7           | Réseau                |                                                         |         |          |
| ٨           | Ports séries          |                                                         |         |          |
| ø           | USB                   |                                                         |         |          |
|             | Dossiers partagés     |                                                         |         |          |
| -           | Interface utilisateur |                                                         |         |          |
|             |                       |                                                         |         |          |
|             |                       |                                                         |         |          |
|             |                       |                                                         | Annuler | Aide     |
|             |                       |                                                         | Annulei | Aide     |

Cliquer sur « vide » puis sur l'icône de disque.

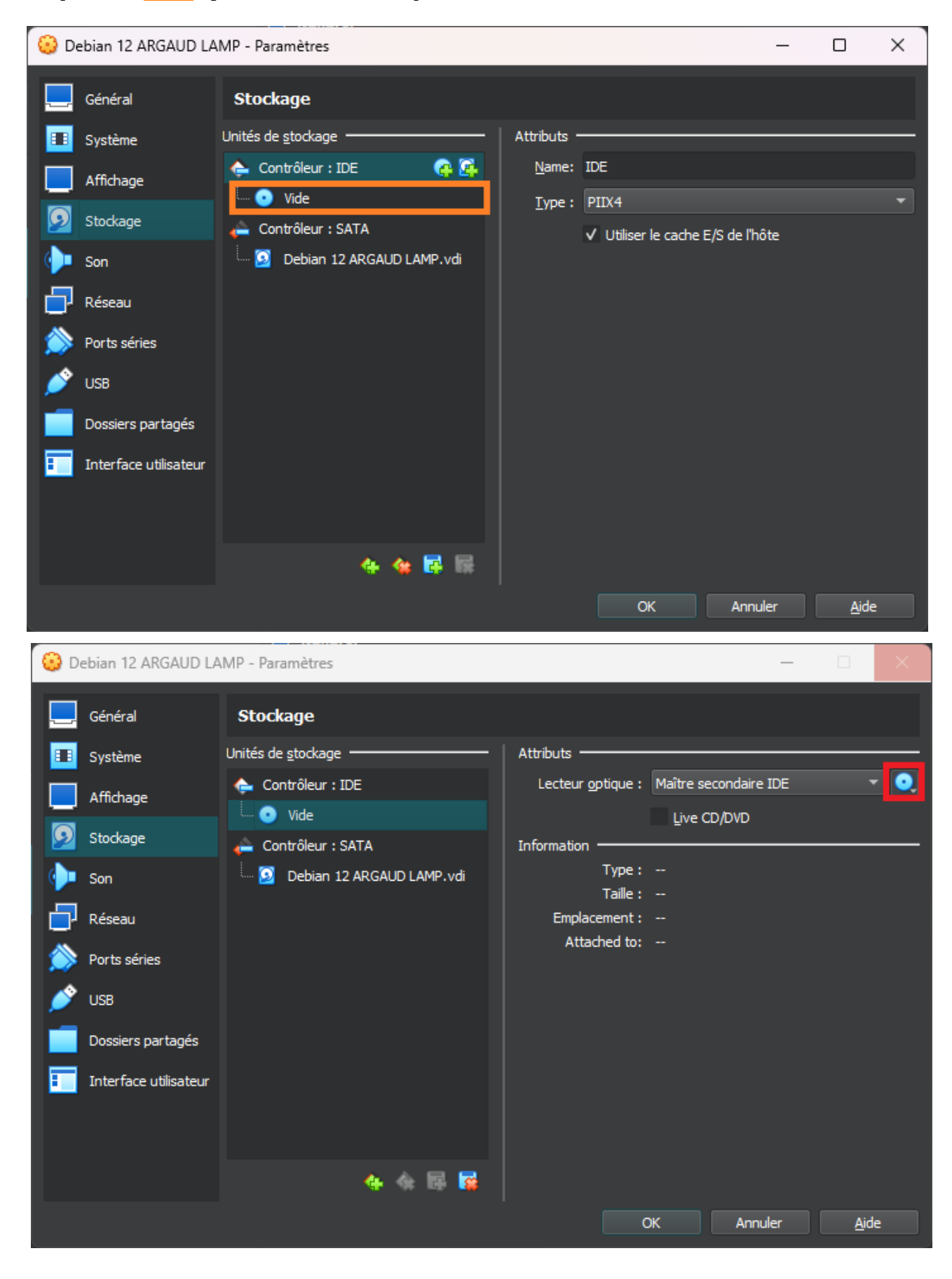

Cliquer sur <mark>« choose a disk file »</mark> pour sélectionnez l'image ISO de Debian (si vous ne l'avez pas : cliquer <u>ICI</u> pour le télécharger).

| Oracle VM VirtualBox - Gestionnaire de machines |                                      |                                                                                                    |                             | – 0 ×                         |
|-------------------------------------------------|--------------------------------------|----------------------------------------------------------------------------------------------------|-----------------------------|-------------------------------|
| <u>Fi</u> chier <u>M</u> achine <u>A</u> ide    | ж.                                   |                                                                                                    |                             |                               |
| I II Y<br>Outils                                | Nouvelle                             | Image: Ajouter         Image: Configuration         Image: Oublie Figure         Image: Oublie Figure <thimage: figure<="" oublie="" th=""> <thimage: fi<="" oublie="" th=""><th></th><th></th></thimage:></thimage:> |                             |                               |
| Cosx<br>() Éteinte                              | S Debian 12 ARGAUD LAMP - Paramètres | I                                                                                                    | – 🗆 X                       | Prévisualisation              |
| Debian 2<br>Steinte                             | Général Stockage                     | e   Attributs                                                                                                    |                             | Debian 12 ARGAUD              |
| Clone de Debian 2                               | Affichage Contrôleur :               | IDE Lecteur gptique :<br>SATA Information                                                                                                    | : Maître secondaire IDE 🔹 💽 | Create a Virtual Onlical Disk |
| Debian 12 ARGAUD LAMP                           | Son Debian                           | 12 ARGAUD LAMP.vdi Type :<br>Taile :                                                                                                    | : 😪 Retirer k               | e disque du lecteur virtuel   |
|                                                 | Réseau                               | Emplacement :<br>Attached to:                                                                                                    |                             |                               |
|                                                 | Juse Use                             |                                                                                                    |                             |                               |
|                                                 | Dossiers partagés                    |                                                                                                    |                             |                               |
|                                                 | interface utilisateur                |                                                                                                    |                             |                               |
|                                                 |                                      | 4 숙 등 😼                                                                                                    |                             |                               |
|                                                 |                                      |                                                                                                    | OK Annuler <u>A</u> ide     |                               |
|                                                 | Aucun                                |                                                                                                    |                             |                               |
|                                                 | Second Second                        | ription                                                                                                    |                             |                               |
|                                                 | Audule                               |                                                                                                    |                             |                               |
|                                                 |                                      |                                                                                                    |                             |                               |

Sélectionner l'image de Debian puis cliquer sur <mark>« Ouvrir »</mark>.

| 💱 Choisissez un fichi                             | ier de      | disque optique virtuel                         |     |                |                     |            |   |     |                           | ×           |
|---------------------------------------------------|-------------|------------------------------------------------|-----|----------------|---------------------|------------|---|-----|---------------------------|-------------|
| $\leftrightarrow \rightarrow \checkmark \uparrow$ |             | 🔲 > Bureau >                                   |     |                |                     |            |   | ~ C |                           | ק או        |
| Organiser 👻 🛚 N                                   | louvea      | au dossier                                     |     |                |                     |            |   |     | ∎ -                       |             |
| 合 Accueil                                         |             | Nom                                            | Mc  | odifié le      | Туре                | Taille     |   |     |                           |             |
| 🔀 Galerie                                         |             | application                                    | 28/ | /08/2024 12:26 | Dossier de fichiers |            |   |     |                           |             |
| - OneDrive - F                                    | Persi       | EC usb                                         | 16/ | /08/2024 15:32 | Dossier de fichiers |            |   |     |                           |             |
|                                                   |             | CLM                                            | 24/ | /08/2024 09:06 | Dossier de fichiers |            |   |     |                           |             |
|                                                   |             | 🚞 dospartage vm                                | 04/ | /09/2024 12:04 | Dossier de fichiers |            |   |     |                           |             |
| 📰 Bureau                                          | *           | 🧔 jeux                                         | 09/ | /08/2024 17:51 | Dossier de fichiers |            |   |     |                           |             |
| 🚽 Téléchargen                                     | <b>1</b> ,≉ | 🔎 cour                                         | 08/ | /08/2024 13:09 | Raccourci           | 1 Ko       |   |     |                           |             |
| Documents                                         | *           | 📓 debian-12.6.0-amd64-netinst.iso              | 25/ | /07/2024 18:12 | Fichier d'image di  | 646 144 Ko |   |     |                           |             |
| 🔀 Images                                          | *           | 😰 YouTube                                      | 12/ | /08/2024 01:51 | Raccourci           | 2 Ko       | • |     |                           |             |
| 🕖 Musique                                         | *           |                                                |     |                |                     |            |   |     |                           |             |
| 🔝 Vidéos                                          | *           |                                                |     |                |                     |            |   |     |                           |             |
| cours                                             |             |                                                |     |                |                     |            |   |     |                           |             |
| Exsercice                                         |             |                                                |     |                |                     |            |   |     |                           |             |
| 🚞 prossedure i                                    | nsta        |                                                |     |                |                     |            |   |     |                           |             |
| 📩 Captures d'é                                    | icrai       |                                                |     |                |                     |            |   |     |                           |             |
| > 🥹 Nextcloud                                     |             |                                                |     |                |                     |            |   |     |                           |             |
|                                                   | Nor         | n du fichier : debian-12.6.0-amd64-netinst.iso |     |                |                     |            |   | ~   | Tous les fichiers de disc | ue optic 🗸  |
|                                                   |             |                                                |     |                |                     |            |   |     | Ouvrir                    | Annuler .:: |

#### Pour terminez cliquer sur « OK ».

| 😳 Debian 12 ARGAUD LA | AMP - Paramètres                | - <u> </u>                                           |
|-----------------------|---------------------------------|------------------------------------------------------|
| Général               | Stockage                        |                                                      |
| 💷 Système             | Unités de <u>s</u> tockage      | Attributs                                            |
| Affichage             | 🖕 Contrôleur : IDE              | Lecteur optique : Maître secondaire IDE 🛛 🔻 🔍        |
|                       | 🔤 💿 debian-12.6.0-amd64-netinst | Live CD/DVD                                          |
| Stockage              | 👝 Contrôleur : SATA             | Information                                          |
| 🕪 Son                 | 🔤 Debian 12 ARGAUD LAMP.vdi     | Type: Image                                          |
| Réseau                |                                 | Emplacement : C:\Users\yoann\Desktop\debian-12.6.0-a |
| ▲<br>▲                |                                 | Attached to:                                         |
| Ports series          |                                 |                                                      |
| 🍼 USB                 |                                 |                                                      |
| Dossiers partagés     |                                 |                                                      |
| Interface utilisateur |                                 |                                                      |
|                       |                                 |                                                      |
|                       |                                 |                                                      |
|                       | 4 余 🗟                           |                                                      |
|                       |                                 | OK Annuler <u>A</u> ide                              |

## Installation de Debian :

Pour commencer l'installation de Debian démarrer la machine précédemment créer, pour cela cliquer sur « Démarrer ».

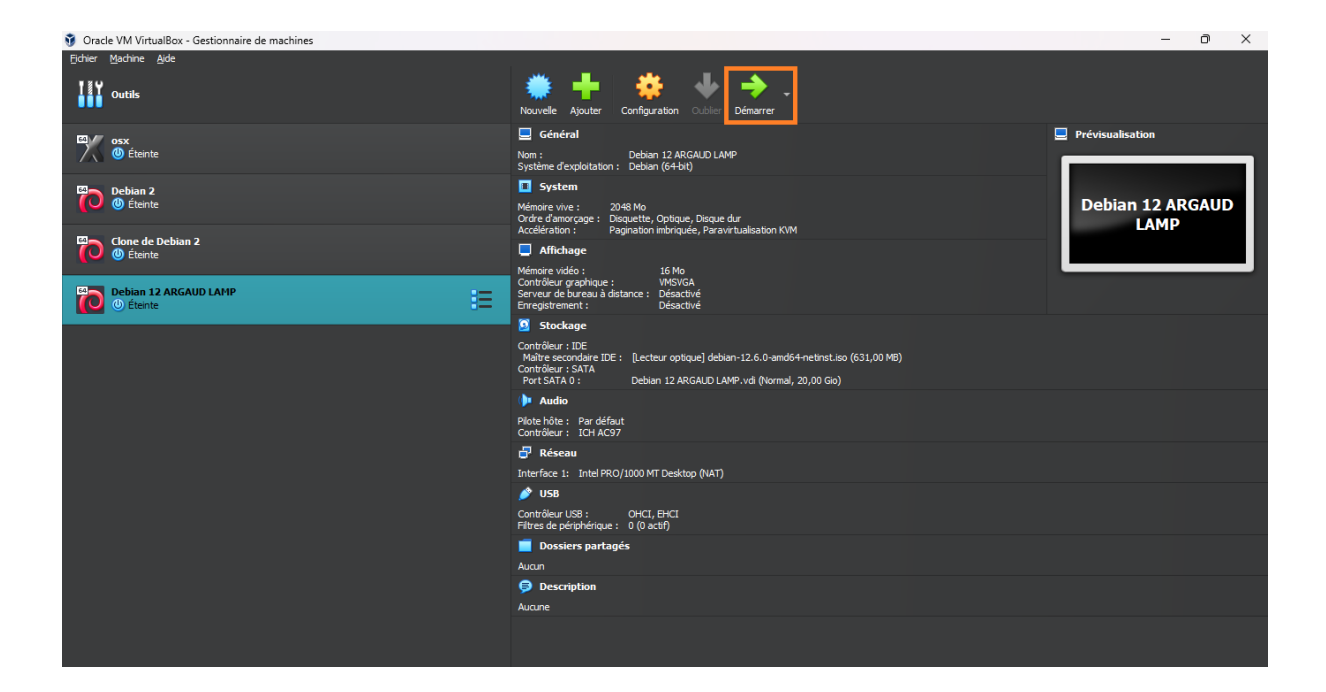

#### Cliquer sur <mark>« Graphical install »</mark>.

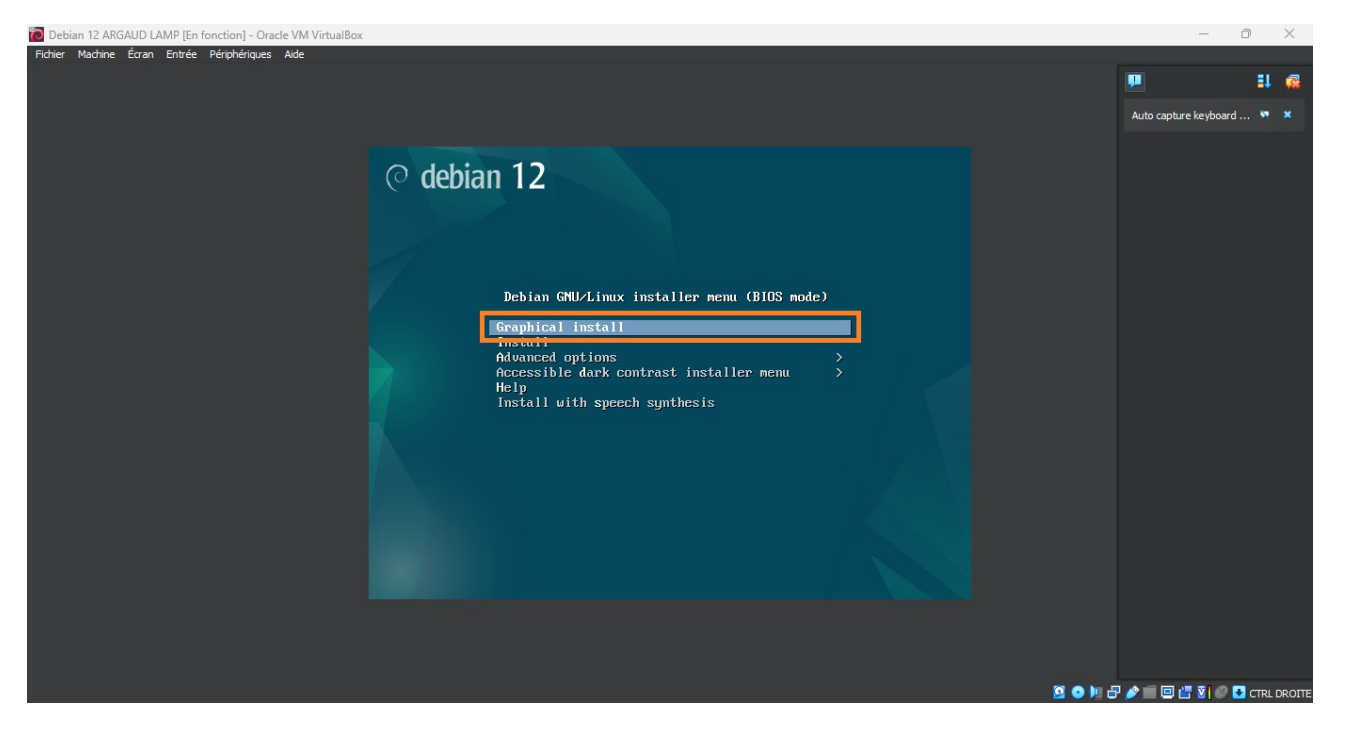

Sélectionnez la langue <mark>« French-Français »</mark> puis cliquer sur <mark>« Continue »</mark>.

| Debian 12 ARGAUD LAMP [En fonction] - Oracle VM VirtualBox                                                                  |                                       | - 0                   | >           | <    |
|----------------------------------------------------------------------------------------------------|---------------------------------------|-----------------------|-------------|------|
| Fichier Machine Écran Entrée Périphériques Alde                                                                             |                                       |                       |             |      |
|                                                                                                    |                                       | <b>P</b>              | <b>EL (</b> |      |
| O debian 12                                                                                                    |                                       | Mouse integration     | × ×         | :    |
|                                                                                                    |                                       | Auto capture keyboard | 🕅 🗙         | :    |
| Select a language                                                                                                    |                                       |                       |             |      |
| Choose the language to be used for the installation process. The selected language or<br>language for the installed system. | vill also be the default              |                       |             |      |
| Language:                                                                                                    |                                       |                       |             |      |
| Chinese (Traditional) - 中文(標準)                                                                                              |                                       |                       |             |      |
|                                                                                                    |                                       |                       |             |      |
| Crech - Čeština                                                                                                    |                                       |                       |             |      |
| Danish - Dansk                                                                                                    | =                                     |                       |             |      |
| Dutch - Nederlands                                                                                                    |                                       |                       |             |      |
| Dzongkha – Ěse                                                                                                    |                                       |                       |             |      |
|                                                                                                    |                                       |                       |             |      |
| English - English                                                                                                    |                                       |                       |             |      |
| Esperanto - Esperanto                                                                                                    |                                       |                       |             |      |
| Estonian - Lesti                                                                                                    |                                       |                       |             |      |
| Franch Franceic                                                                                                    |                                       |                       |             |      |
| French - Français                                                                                                    |                                       |                       |             |      |
| Galician - Galego                                                                                                    |                                       |                       |             |      |
| Georgian - joowayeen                                                                                                    |                                       |                       |             |      |
| German - Deutsch                                                                                                    |                                       |                       |             |      |
| Screenshot                                                                                                    | Go Back Continue                      |                       |             |      |
|                                                                                                    | · · · · · · · · · · · · · · · · · · · |                       |             |      |
|                                                                                                    | B 🗢 🕅 🗄                               | P 🌶 🗐 🖻 🔚 🕅 🔇 🖬 🤇     | CTRL DR     | OITE |

Sélectionnez votre situation géographique pour nôtre cas sélectionner <mark>« France »</mark> puis cliquer sur « continuer ».

| Debian 12 ARGAUD LAMP [En fonction] - Oracle VM VirtualBox                                                                                                    | – o ×                           |
|----------------------------------------------------------------------------------------------------|---------------------------------|
| Fichier Machine Écran Entrée Périphériques Aide                                                                                                    | P # 🛱                           |
| © debian 12                                                                                                    | Mouse integration 🖣 🗶           |
| Choix de votre situation géographique                                                                                                    | Auto capture keyboard 🦻 🗶       |
| Le pays choisi permet de définir le fuseau horaire et de déterminer les paramètres régionaux du système<br>(« locale »). C'est le plus souvent le pays où vous vivez.<br>La courte liste affichée dépend de la langue précédemment choisie. Choisissez « Autre » si votre pays n'est<br>pas affiché. |                                 |
| Belgique<br>Canada                                                                                                    |                                 |
| France Luxembourg                                                                                                    |                                 |
| Suisse Autre                                                                                                    |                                 |
|                                                                                                    |                                 |
|                                                                                                    |                                 |
|                                                                                                    |                                 |
|                                                                                                    |                                 |
| Capture d'écran Revenir en arrière Continuer                                                                                                    |                                 |
| 0 g                                                                                                    | ) 🗽 🗗 🤌 🗐 📴 🔚 🛐 🚯 🖸 CTRL DROITE |

Sélectionnez « Français » pour la configuration du clavier puis cliquer sur « continuer ».

| Debian 12 ARGAUD LAMP [En fonction] - Oracle V  | VirtualBox                                   | – o ×                     |
|-------------------------------------------------|----------------------------------------------|---------------------------|
| Fichier Machine Écran Entrée Périphériques Aide |                                              |                           |
|                                                 |                                              | P 🖬 🖗                     |
|                                                 | ○ debian 12                                  | Mouse integration 🐖 🗶     |
|                                                 |                                              | Auto capture keyboard 💆 🗶 |
|                                                 | Configurer le clavier                        |                           |
|                                                 | Disposition de clavier à utiliser :          |                           |
|                                                 | Danois                                       |                           |
|                                                 | Néerlandais                                  |                           |
|                                                 | Dvorak                                       |                           |
|                                                 | Dzongkha                                     |                           |
|                                                 | Espéranto                                    |                           |
|                                                 | Estonien                                     |                           |
|                                                 | Éthiopien                                    |                           |
|                                                 | Finnois                                      |                           |
|                                                 | Français                                     |                           |
|                                                 | Georgien                                     |                           |
|                                                 | Allemand                                     |                           |
|                                                 | Grec                                         |                           |
|                                                 | Gujarati                                     |                           |
|                                                 | Gourmoukhî                                   |                           |
|                                                 | Hébreu                                       |                           |
|                                                 | Hindi                                        |                           |
|                                                 | Hongrois                                     |                           |
|                                                 |                                              |                           |
|                                                 | Capture d'écran Revenir en arrière Continuer |                           |
| _                                               |                                              |                           |
|                                                 |                                              |                           |
|                                                 |                                              |                           |

Nous allons maintenance entrer le nom de machine pour le réseau dans nôtre cas ont vas la nommez : <mark>« debianargaudlamp » puis cliquer sur « continuer »</mark>.

| Debian 12 ARGAUD LAMP [En fonction] - Oracle VM VirtualBox                                                                                                    | - 0                   |        | $\times$ |
|----------------------------------------------------------------------------------------------------|-----------------------|--------|----------|
| Fichier Machine Écran Entrée Périphériques Aide                                                                                                    |                       |        |          |
|                                                                                                    | <b>P</b>              | 1      | 1        |
| ○ debian 12                                                                                                    | Mouse integration     | •      |          |
|                                                                                                    | Auto capture keyboard | •      |          |
| Configurer le réseau                                                                                                    |                       |        |          |
| Veuillez indiquer le nom de ce système.                                                                                                    |                       |        |          |
| Le nom de machine est un mot unique qui identifie le système sur le réseau. Si vous ne connaissez pas ce<br>nom, demandez-le à votre administrateur réseau. Si vous installez votre propre réseau, vous pouvez mettre ce<br>que vous voulez. |                       |        |          |
| Nom de machine :                                                                                                    |                       |        |          |
| [debianargaudiamp                                                                                                    |                       |        |          |
|                                                                                                    |                       |        |          |
|                                                                                                    |                       |        |          |
|                                                                                                    |                       |        |          |
|                                                                                                    |                       |        |          |
|                                                                                                    |                       |        |          |
|                                                                                                    |                       |        |          |
|                                                                                                    |                       |        |          |
|                                                                                                    |                       |        |          |
|                                                                                                    |                       |        |          |
|                                                                                                    |                       |        |          |
| Capture d'écran Revenir en arrière Continuer                                                                                                    |                       |        |          |
|                                                                                                    |                       |        |          |
| ₫ ● № ₽ /                                                                                                    | s 🗐 🖾 🐮 🖉             | CTRL D | DROITE   |

Si vous avez un domaine entrer le, dans notre cas il y n'a pas puis cliquez sur « continuer ».

| Debian 12 ARGAUD LAMP [En fonction] - Oracle VM VirtualBox                                                                                                    | - 0                   | ×          |
|----------------------------------------------------------------------------------------------------|-----------------------|------------|
| Fichier Machine Écran Entrée Périphériques Alde                                                                                                    |                       |            |
|                                                                                                    | <u>.</u>              | 1 🧟        |
| O dehian 12                                                                                                    | Mouse integration     | <b>* *</b> |
|                                                                                                    | Auto capture keyboard | × ×        |
| Configurer le réseau                                                                                                    |                       |            |
| Le domaine est la partie de l'adresse Internet qui est à la droite du nom de machine. Il se termine souvent<br>par .com, .net, .edu, ou .org. Si vous paramètrez votre propre réseau, vous pouvez mettre ce que vous voulez<br>mais assurez-vous d'employer le même nom sur toutes les machines.<br>Domaine : |                       |            |
|                                                                                                    |                       |            |
| Capture d'écran Revenir en arrière Continuer                                                                                                    |                       |            |
| E 0 H                                                                                                    | 3 🌶 🗐 🖾 🖬 🚳 🖸 o       | TRL DROITE |

Maintenant nous allons configurer le compte root, entrer un mots de passe, et confirmer le puis cliquer sur « continuer ».

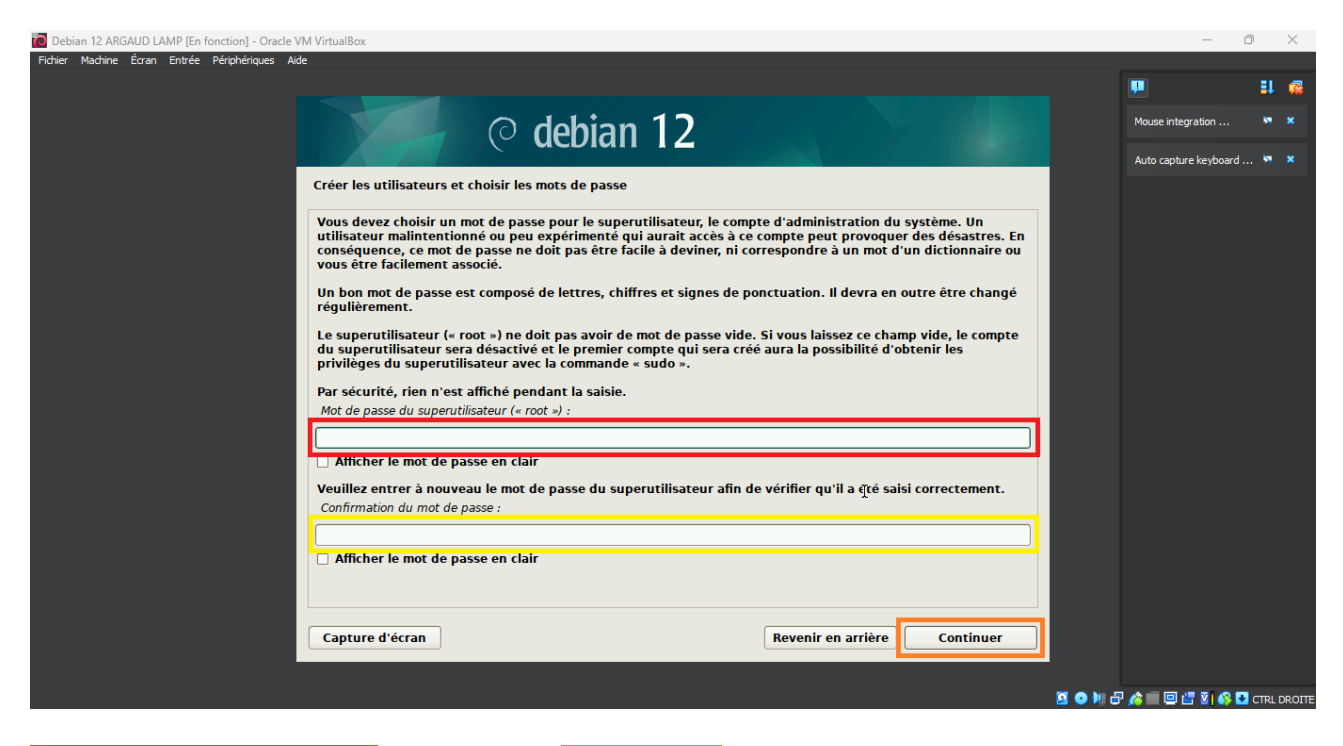

#### Entrer un nom d'utilisateur et cliquer sur <mark>« continuer».</mark>

| Debian 12 ARGAUD LAMP [En fonction] - Oracle VM VirtualBox                                                                                                    |               | - 0            |           | $\times$ |
|----------------------------------------------------------------------------------------------------|---------------|----------------|-----------|----------|
| Fichier Machine Eoran Entrée Périphériques Aide                                                                                                    |               |                | <b>11</b> | <b>1</b> |
| © debian 12                                                                                                    | Mouse in      | itegration     | M         |          |
|                                                                                                    | Auto cap      | oture keyboard | M         |          |
| Créer les utilisateurs et choisir les mots de passe                                                                                                    |               |                |           |          |
| Un compte d'utilisateur va être créé afin que vous puissiez disposer d'un compte différent de celui du<br>superutilisateur (« root »), pour l'utilisation courante du système.                                                                          |               |                |           |          |
| Veuillez indiquer le nom complet du nouvel utilisateur. Cette information servira par exemple dans l'adresse<br>d'origine des courriels émis ainsi que dans tout programme qui affiche ou se sert du nom complet. Votre<br>propre nom est un bon choix. |               |                |           |          |
| Nom complet du nouvel utilisateur :                                                                                                    |               |                |           |          |
|                                                                                                    |               |                |           |          |
|                                                                                                    |               |                |           |          |
|                                                                                                    |               |                |           |          |
|                                                                                                    |               |                |           |          |
|                                                                                                    |               |                |           |          |
|                                                                                                    |               |                |           |          |
|                                                                                                    |               |                |           |          |
|                                                                                                    |               |                |           |          |
|                                                                                                    |               |                |           |          |
| Capture d'écran Revenir en arrière Continuer                                                                                                    |               |                |           |          |
|                                                                                                    |               |                |           |          |
|                                                                                                    | 🧕 💿 🏴 🗗 🧨 🔲 🖻 | l 🖆 🔯 🊯 💽      | CTRL E    | ROIT     |

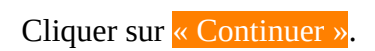

| Debian 12 ARGAUD LAMP [En fonction] - Oracle VM VirtualBox                                                                                                    | - 0 ×                     |
|----------------------------------------------------------------------------------------------------|---------------------------|
| Fichier Machine Écran Entrée Périphériques Aide                                                                                                    | P # 🖷                     |
| © debian 12                                                                                                    | Mouse integration 🐖 🗙     |
|                                                                                                    | Auto capture keyboard 🦻 🗶 |
| Creer les utilisateurs et choisir les mots de passe                                                                                                    |                           |
| Veuillez choisir un identifiant (« login ») pour le nouveau compte. Votre prénom est un choix possible. Les identifiants doivent commencer par une lettre minuscule, suivie d'un nombre quelconque de chiffres et de lettres minuscules.         Identifiant pour le compte utilisateur :         Voann |                           |
|                                                                                                    |                           |
| *                                                                                                    |                           |
|                                                                                                    |                           |
| Capture d'écran Revenir en arrière Continuer                                                                                                    |                           |
|                                                                                                    |                           |

Entrer un mots de passe, pour le compte précédemment créer et <mark>confirmer le</mark> puis cliquer sur « continuer ».

| Debian 12 ARGAUD LAMP [En fonction] - Oracle VM VirtualBox                                                                                                    | - 0 ×                           |
|----------------------------------------------------------------------------------------------------|---------------------------------|
| Fidhier Madhine Éoran Entrée Périphériques Aide                                                                                                    | P = = 4                         |
| ○ debian 12                                                                                                    | Mouse integration 🕨 🗶           |
|                                                                                                    | Auto capture keyboard 🦮 🗶       |
| Créer les utilisateurs et choisir les mots de passe                                                                                                    |                                 |
| Un bon mot de passe est composé de lettres, chiffres et signes de ponctuation. Il devra en outre être changé régulièrement.<br>Met de passe pour le peuvel utilisateur : |                                 |
|                                                                                                    |                                 |
| ☐ Afficher le mot de passe en clair                                                                                                    |                                 |
| Veuillez entrer à nouveau le mot de passe pour l'utilisateur, afin de vérifier que votre saisie est correcte.<br>Confirmation du mot de passe :                          |                                 |
|                                                                                                    |                                 |
| Afficher le mot de passe en clair                                                                                                    |                                 |
|                                                                                                    |                                 |
|                                                                                                    |                                 |
|                                                                                                    |                                 |
|                                                                                                    |                                 |
|                                                                                                    |                                 |
| Continuer diácran Royanir on preión Continuer                                                                                                    |                                 |
|                                                                                                    |                                 |
|                                                                                                    | 🧕 💿 🌬 🗗 🄌 🗐 🖾 🐮 🚯 🛂 CTRL DROITI |

Sélectionnez « Assisté – utiliser un disque entier » puis cliquer sur « continuer ».

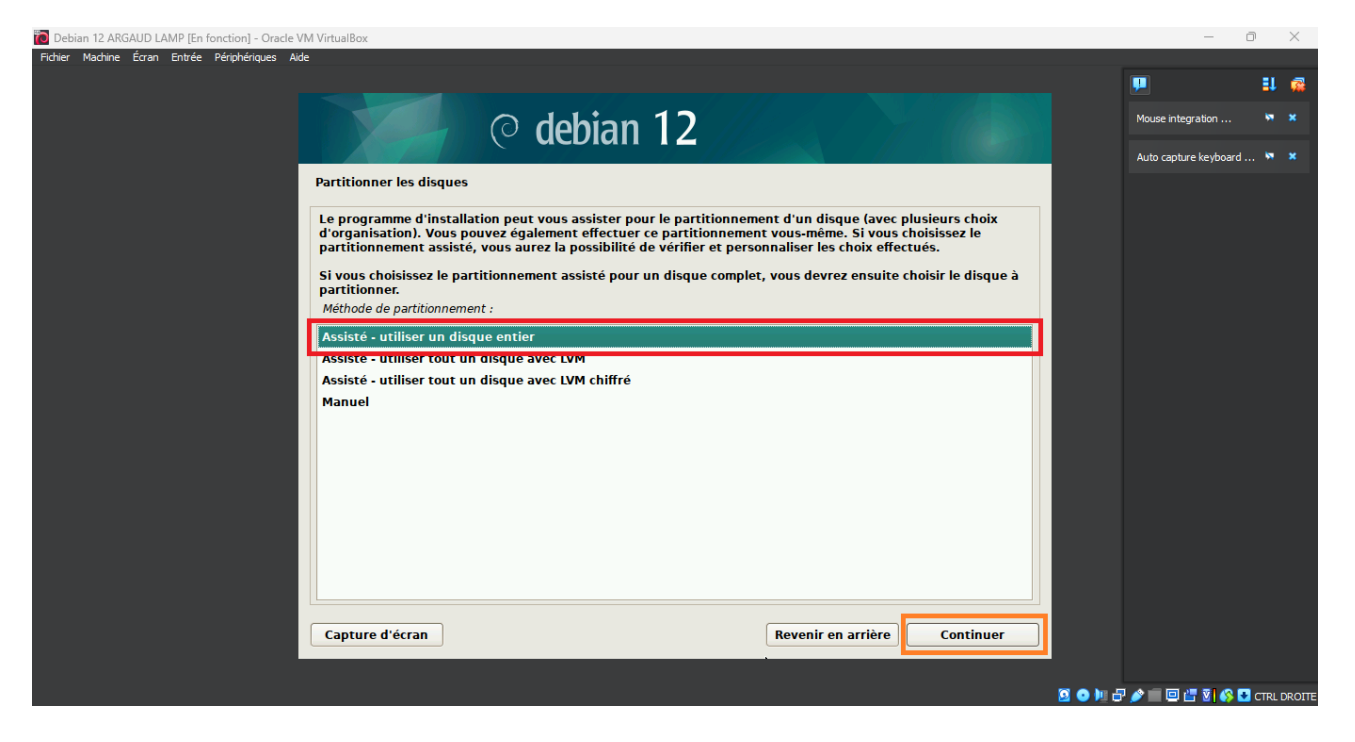

<mark>Sélectionnez le disque </mark>sur le quel vous voulez installer Debian puis cliquer sur <mark>« continuer »</mark>.

| Rider Modine Eran Entrée Perphéngas Ade                                                                                                    | 🐻 Debian 12 ARGAUD LAMP [En fonction] - Oracle VM VirtualBox                                                                                                    | - 6                   | ו      | $\times$ |
|----------------------------------------------------------------------------------------------------|----------------------------------------------------------------------------------------------------|-----------------------|--------|----------|
| Capture d'étran                                                                                                    | Fichier Machine Écran Entrée Périphénques Ade                                                                                                    |                       |        |          |
| Contact     Partitionner les disques     Vuillez noter que toutes les données du disque choisi seront effacées mais pas avant d'avoir confirmé que   Dagué à partitionner :     CESTS (0,0,0) (sda) - 21.5 GB ATA VEOX HARDDISK     Capture d'étran     Revenir en arrière     Continuer                                                                      |                                                                                                    |                       | 1      | 1        |
| Partitionner les disques     Veuillez noter que toutes les données du disque choisi seront effacées mais pas avant d'avoir confirmé que toutes souhaiter réletuer les modifications.   Disque à partitionner :     Capture d'écran     Revenir en arrière     Continuer                                                                                       | ○ debian 12                                                                                                    | Mouse integration     | •      | ×        |
| Partitionner les disques          Veuillez noter que toutes les données du disque choisi seront effacées mais pas avant d'avoir confirmé que vous souhaitez réellement effectuer les modifications.         Digue à partitionner :         SCS13 (0,0,0) (sda) - 21.5 GB ATA VBOX HARDDISK         Capture d'écran         Revenir en arrière       Continuer |                                                                                                    | Auto capture keyboard | . 🗖    | ×        |
| Vesiller noter que toutes les données du disque choisi seront effacées mais pas avant d'avoir confirmé que vous souhaiter réelement effecture les modifications.         Dique à partitionner :         SCS13 (0,0,0) (sda) - 21.5 GB ATA VBOX HARDDISK         Capture d'écran         Revenir en arrière         Continuer                                  | Partitionner les disques                                                                                                    |                       |        |          |
| Capture d'écran                                                                                                    | Veuillez noter que toutes les données du disque choisi seront effacées mais pas avant d'avoir confirmé que<br>vous souhaitez réellement effectuer les modifications. |                       |        |          |
| Capture d'écran Revenir en arrière Continuer                                                                                                    |                                                                                                    |                       |        |          |
| Capture d'écran Revenir en arrière Continuer                                                                                                    | 3-3-3-(0,0,0) (304) • 21-3 OD AIA VDOA HARDOISK                                                                                                    |                       |        |          |
| Capture d'écran Revenir en arrière Continuer                                                                                                    |                                                                                                    |                       |        |          |
| Capture d'écran Revenir en arrière Continuer                                                                                                    |                                                                                                    |                       |        |          |
| Capture d'écran Revenir en arrière Continuer                                                                                                    |                                                                                                    |                       |        |          |
| Capture d'écran Revenir en arrière Continuer                                                                                                    |                                                                                                    |                       |        |          |
| Capture d'écran Revenir en arrière Continuer                                                                                                    |                                                                                                    |                       |        |          |
| Capture d'écran Revenir en arrière Continuer                                                                                                    |                                                                                                    |                       |        |          |
| Capture d'écran Revenir en arrière Continuer                                                                                                    |                                                                                                    |                       |        |          |
| Capture d'écran Revenir en arrière Continuer                                                                                                    |                                                                                                    |                       |        |          |
| Capture d'écran Revenir en arrière Continuer                                                                                                    |                                                                                                    |                       |        |          |
| Capture d'écran Revenir en arrière Continuer                                                                                                    |                                                                                                    |                       |        |          |
| Capture d'écran Revenir en arrière Continuer                                                                                                    |                                                                                                    |                       |        |          |
|                                                                                                    | Capture d'écran Revenir en arrière Continuer                                                                                                    |                       |        |          |
|                                                                                                    |                                                                                                    |                       |        |          |
| 🧕 🗿 🗏 🖆 🌽 🔲 🖾 🦉 🚺 🔂 CTRL DROTTE                                                                                                    |                                                                                                    | ) 7 🌶 🗐 🛛 🖓 🖬 🛛       | CTRL D | ROITE    |

Sélectionnez <mark>« Tout dans une seule partition (recommandée pour les débutant) »</mark> puis cliquer sur « continuez ».

| 🔞 Debian ' | 12 ARGAUD L | AMP [En fonction] | - Oracle VM VirtualBox |  |
|------------|-------------|-------------------|------------------------|--|

| <section-header>         Cabina 12         Partitionner les disques         Dique partitionné :         Cast 00,00 (cda) - AA VBOX HARDDISK: 2.1.5 GB         Le des partitionné selons plusieurs schémas. Dans le doute, choisissez le premie.         Cast de partition for commandé pour les débutants         Partitionné none separe         Partitionné none, var et Amp séparées         Partitions fhome, var et Amp séparées             Capture d'écan</section-header>                                                                                                    | Fichier Machine Écran Entrée Périphériques Aide                                                                               |                       |             |
|----------------------------------------------------------------------------------------------------|----------------------------------------------------------------------------------------------------|-----------------------|-------------|
| <section-header>  Catarea esele partitions //one cyarea //mp séparées</section-header>                                                                                                    |                                                                                                    | <b>P</b>              | <b>11</b> 🛱 |
| Auto capture lerghord  Auto capture lerghord | ○ debian 12                                                                                                    | Mouse integration     | <b>*</b> *  |
| Partitionner les disques         Disque partitionné :         SCG3 (0,0,0) (sda) - ATA VBOX HARDDISK: 21.5 GB         Le disque peut être partitionné selon plusieurs schémas. Dans le doute, choisissez le premier.         Schéma de partitionnement :         Tout dans une seule partition (recommandé pour les débutants)         Vartition /nome separée         Partitions /home, /var et /tmp séparées         Capture d'écran         Revenir en arrière         Continuer                                                                                                    |                                                                                                    | Auto capture keyboard | <b>* ×</b>  |
| Disque partitionné :<br>SCSI3 (0,0,0) (sda) - ATA VBOX HARDDISK: 21.5 GB<br>Le disque part étre partitionné selon plusieurs schémas. Dans le doute, choisissez le premier.<br>Schéma de partition (recommandé pour les débutants)<br>Partition /nome separee<br>Partition /nome separee<br>Partitions /home, /var et /tmp séparées<br>Capture d'écran<br>Revenir en arrière Continuer                                                                                                    | Partitionner les disques                                                                                                    |                       |             |
| SCSI3 (0,0,0) (sda) - ATA VBOX HARDDISK: 21.5 GB   Le disque peut être partitionné selon plusieurs schémas. Dans le doute, choisissez le premier.   Schéma de partitionnement :   Tout dans une seule partition (recommandé pour les débutants)   Partition /nome separce   Partitions /home, /var et /tmp séparées     Capture d'écran     Revenir en arrière   Continuer                                                                                                    | Disque partitionné :                                                                                                    |                       |             |
| Le disque peut être partitionné selon plusieurs schémas. Dans le doute, choisissez le premier.<br>Schéma de partition (recommandé pour les débutants)<br>Partition /home separée<br>Partitions /home, /var et /tmp séparées<br>Partitions /home, /var et /tmp séparées<br>Capture d'écran<br>Revenir en arrière<br>Continuer                                                                                                    | SCSI3 (0,0,0) (sda) - ATA VBOX HARDDISK: 21.5 GB                                                                              |                       |             |
| Tout dans une seule partition (recommandé pour les débutants)         Partition /nome separée         Partition /home, /var et /tmp séparées         Capture d'écran         Revenir en arrière         Continuer                                                                                                    | Le disque peut être partitionné selon plusieurs schémas. Dans le doute, choisissez le premier.<br>Schéma de partitionnement : |                       |             |
| Partition /home separée Partition /home, /var et /tmp séparées Capture d'écran Revenir en arrière Continuer                                                                                                    | Tout dans une seule partition (recommandé pour les débutants)                                                                 |                       |             |
| Partitions /home, /var et /tmp séparées                                                                                                    | Partition /nome separee                                                                                                    |                       |             |
| Capture d'écran Revenir en arrière Continuer                                                                                                    | Partitions /home, /var et /tmp séparées                                                                                       |                       |             |
| Capture d'écran Revenir en arrière Continuer                                                                                                    |                                                                                                    |                       |             |
| Capture d'écran Revenir en arrière Continuer                                                                                                    |                                                                                                    |                       |             |
| Capture d'écran Revenir en arrière Continuer                                                                                                    |                                                                                                    |                       |             |
| Capture d'écran Revenir en arrière Continuer                                                                                                    |                                                                                                    |                       |             |
| Capture d'écran Revenir en arrière Continuer                                                                                                    |                                                                                                    |                       |             |
| Capture d'écran Revenir en arrière Continuer                                                                                                    |                                                                                                    |                       |             |
| Capture d'écran Revenir en arrière Continuer                                                                                                    |                                                                                                    |                       |             |
| Capture d'écran Revenir en arrière Continuer                                                                                                    |                                                                                                    |                       |             |
| Capture d'écran Revenir en arrière Continuer                                                                                                    |                                                                                                    |                       |             |
|                                                                                                    | Capture d'écran Revenir en arrière Continuer                                                                                  |                       |             |
| 200 년 10 년 20 년 10 년 20 년 10 년 20 년 10 년 20 년 10 년 20 년 10 년 20 년 10 년 20 년 10 년 20 년 10 년 20 년 10 년 20 년 10 년                                                                                                    |                                                                                                    |                       |             |
|                                                                                                    | B 0 )                                                                                                    | - 8 🍙 🗉 🖉 🖓 🚱         | CTRL DROITE |

Sélectionnez <mark>« Terminer le partitionnement et appliquer les changements »</mark> puis cliquer sur « continuer ».

| 🙋 Debian 12 ARGAUD LAMP [En fonction] - Oracle VM VirtualBox                                                                                                    | - 0                   | $\times$    |     |
|----------------------------------------------------------------------------------------------------|-----------------------|-------------|-----|
| Fichier Machine Écran Entrée Périphériques Alde                                                                                                    |                       |             |     |
|                                                                                                    | <b>1</b>              | <b>11</b> 🗖 | 3   |
| O debian 12                                                                                                    | Mouse integration     | <b>**</b> * |     |
|                                                                                                    | Auto capture keyboard | × ×         |     |
| Partitionner les disques                                                                                                    |                       |             |     |
| Voici la table des partitions et les points de montage actuellement configurés. Vous pouvez choisir une partition et modifier<br>ses caractéristiques (système de fichiers, point de montage, etc.), un espace libre pour créer une nouvelle partition ou un<br>périphérique pour créer sa table des partitions. |                       |             |     |
| Partitionnement assisté                                                                                                    |                       |             |     |
| Configurer le RAID avec gestion logicielle                                                                                                    |                       |             |     |
| Configurer le gestionnaire de volumes logiques (LVM)                                                                                                    |                       |             |     |
| Configurer les volumes chiffrés                                                                                                    |                       |             |     |
| Configurer les volumes iSCSI                                                                                                    |                       |             |     |
|                                                                                                    |                       |             |     |
| $\heartsuit$ SC33 (0,0,0) (sda) - 21.5 GB AIA VIOS HARDDISK                                                                                                    |                       |             |     |
| $\rightarrow$ n° 5 longing 10.6R f swap swap                                                                                                    |                       |             |     |
| i s logique ris i since since                                                                                                    |                       |             |     |
| Annuler les modifications des partitions                                                                                                    |                       |             |     |
| Terminer le partitionnement et appliquer les changements                                                                                                    |                       |             |     |
| ······································                                                                                                    |                       |             |     |
| ► <b>►</b>                                                                                                    |                       |             |     |
|                                                                                                    |                       |             |     |
|                                                                                                    |                       |             |     |
| Capture d'écran Aide Revenir en arrière Continuer                                                                                                    |                       |             |     |
|                                                                                                    |                       |             |     |
| <br>Ø ● №                                                                                                    | F 🍂 🗐 🖾 🖉 🚱 🖬         | TRL DRO     | ITE |

- 0 ×

Sélectionnez « oui » puis cliquer sur « continuer ».

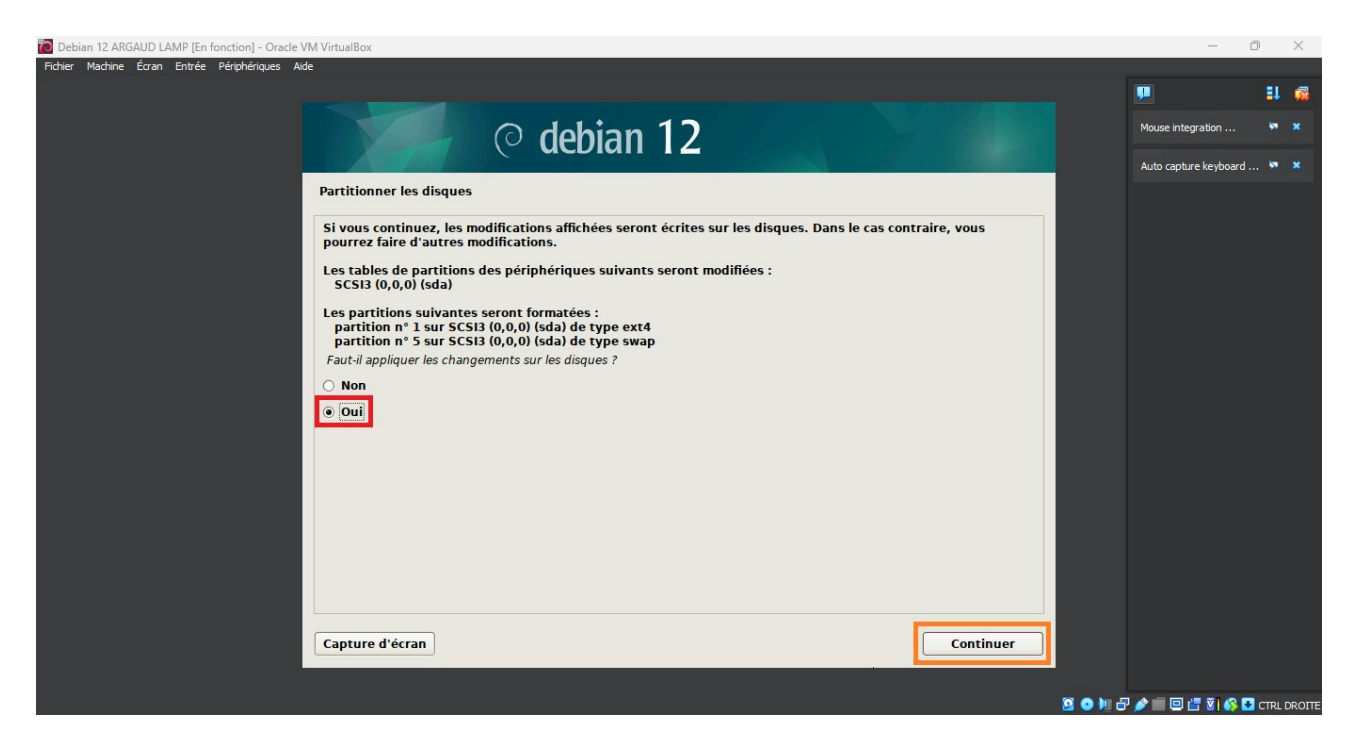

Patienter pendant l'installation du système de basse.

| Debian 12 ARGAUD LAMP [En fonction] - Oracle VM VirtualBox | - 0 ×                             |
|------------------------------------------------------------|-----------------------------------|
| Ficher Machine Écran Entrée Périphériques Aide             |                                   |
|                                                            | P 👭 🖗                             |
| ○ debian 12                                                | Mouse integration 🖣 🗶             |
|                                                            | Auto capture keyboard 🐄 🗶         |
| Installer le système de base                               |                                   |
|                                                            |                                   |
|                                                            |                                   |
| Installation du système de base                            |                                   |
| Validation de isc-dhcp-client                              |                                   |
|                                                            |                                   |
|                                                            |                                   |
|                                                            |                                   |
|                                                            |                                   |
|                                                            |                                   |
|                                                            |                                   |
|                                                            |                                   |
|                                                            |                                   |
|                                                            |                                   |
|                                                            |                                   |
|                                                            |                                   |
|                                                            |                                   |
|                                                            |                                   |
|                                                            | 🚰 😘 🛄 🗗 🄌 🗐 🖾 🔚 🖏 🚱 🖬 CTRL DROITE |

#### Sélectionnez « non » puis cliquer sur « continuer ».

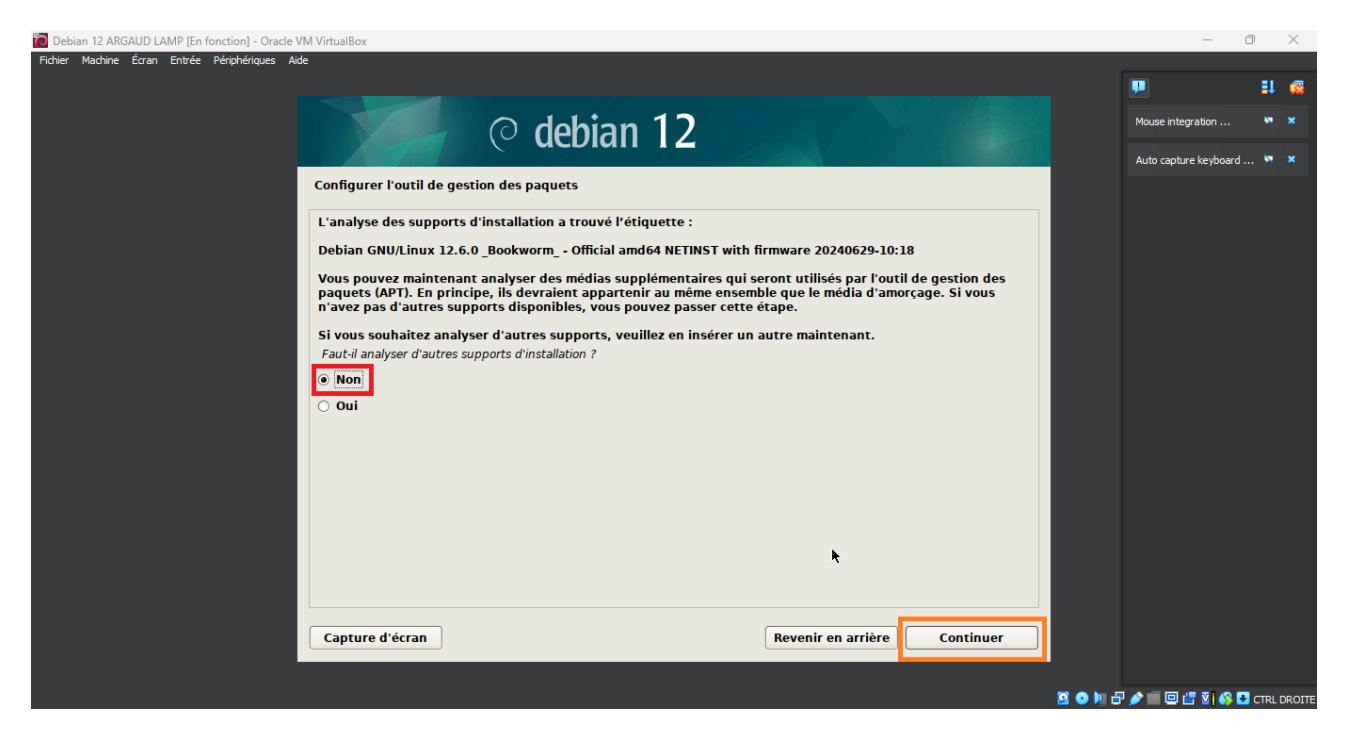

Maintenant sélectionnez le pays du Miroir dans note cas <mark>« France »</mark> puis cliquer sur <mark>« continuer »</mark>.

| 🐻 Debian 12 ARGAUD LAMP [En fonction] - Oracle VM VirtualBox                                                                                                    | - 0                   |          | $\times$ |
|----------------------------------------------------------------------------------------------------|-----------------------|----------|----------|
| Ficher Machine Écran Entrée Périphériques Aide                                                                                                    |                       |          |          |
|                                                                                                    |                       | <b>1</b> | 1        |
| © debian 12                                                                                                    | Mouse integration     | M        |          |
|                                                                                                    | Auto capture keyboard | ×        |          |
| Configurer l'outil de gestion des paquets                                                                                                    |                       |          |          |
| L'objectif est de trouver un miroir de l'archive Debian qui soit proche de vous du point de vue du réseau.<br>Gardez à l'esprit que le fait de choisir un pays proche, voire même votre pays, n'est peut-être pas le meilleur<br>choix. |                       |          |          |
| Pays du miroir de l'archive Debian :                                                                                                    |                       |          |          |
| Corée du Sud                                                                                                    |                       |          |          |
| Costa Rica                                                                                                    |                       |          |          |
| Croatie                                                                                                    |                       |          |          |
| Danemark<br>Espanne                                                                                                    |                       |          |          |
| Espagne =                                                                                                    |                       |          |          |
| E linlande                                                                                                    |                       |          |          |
| France                                                                                                    |                       |          |          |
| Grece                                                                                                    |                       |          |          |
| Géorgie Géorgie                                                                                                    |                       |          |          |
| Hong Kong                                                                                                    |                       |          |          |
| Hongrie Hongrie                                                                                                    |                       |          |          |
| Inde Inde                                                                                                    |                       |          |          |
| Indonésie                                                                                                    |                       |          |          |
| l Iran 👻                                                                                                    |                       |          |          |
| Capture d'écran Revenir en arrière Continuer                                                                                                    |                       |          |          |
|                                                                                                    |                       |          |          |
| B ● B                                                                                                    | 5 🍂 🗐 🖾 🐨 🚱 🚱         | CTRL     | DROITE   |

#### Sélectionnez « deb.debian.org » puis cliquer sur « continuer ».

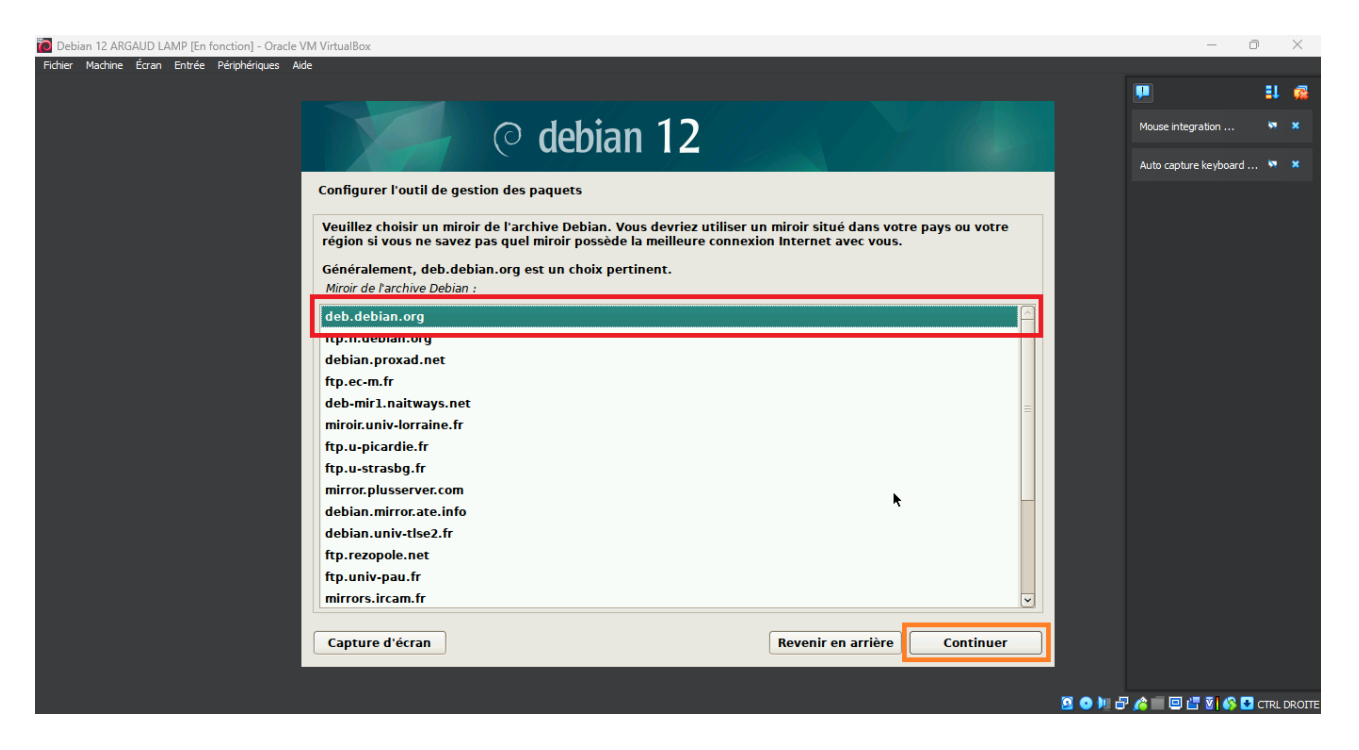

Si vous avez besoin d'utiliser un serveur mandataire entrer le ICI sinon laisser le vide puis cliquer sur « continuer ».

| Debian 12 ARGAUD LAMP [En fonction] - Oracle VM VirtualBox                                                                                                    | - 0                     | ×         |
|----------------------------------------------------------------------------------------------------|-------------------------|-----------|
| Hother Macinite Loran Entree Periphenques Aue                                                                                                    |                         | 1 📾       |
| ○ debian 12                                                                                                    | Mouse integration       | • ×       |
| Configurer l'outil de gestion des paquets                                                                                                    |                         |           |
| Si vous avez besoin d'utiliser un mandataire HTP (souvent appele « proxy ») pour accèder au monde<br>extérieur, indiquez ses paramètres ici. Sinon, laissez ce champ vide.<br>Les paramètres du mandataire doivent être indiqués avec la forme normalisée « http://[futilisateurll:mot-de- |                         |           |
| passe)@]hôte[:port]/ ».<br>Mandataire HTTP (laisser vide si aucun) :                                                                                                    |                         |           |
|                                                                                                    |                         |           |
|                                                                                                    |                         |           |
|                                                                                                    |                         |           |
|                                                                                                    |                         |           |
|                                                                                                    |                         |           |
|                                                                                                    |                         |           |
| Capture d'écran Revenir en arrière Continuer                                                                                                    |                         |           |
|                                                                                                    | 9 💿 🌬 🗗 🌶 🔳 🖾 🐮 🕼 🔂 cri | RL DROITE |

#### Patienter....

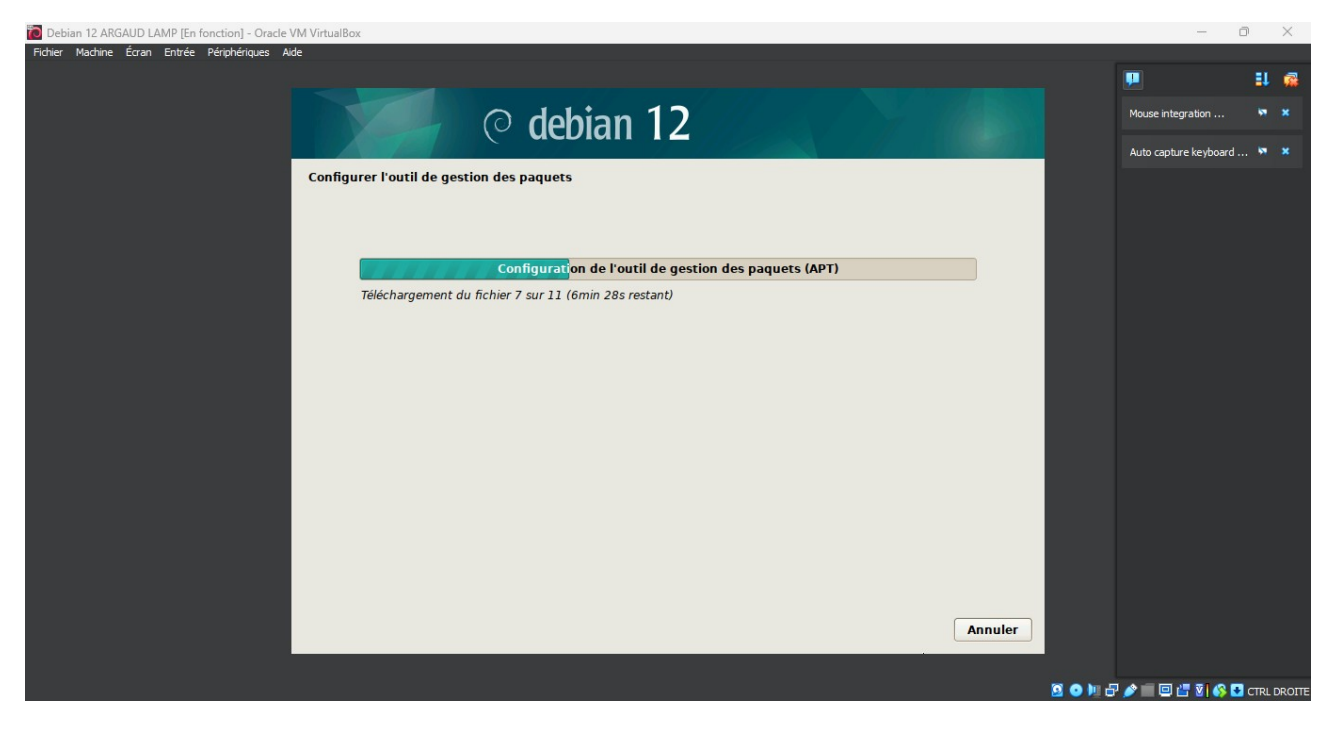

Cliquer sur <mark>« non »</mark> et cliquer sur <mark>« continuer »</mark>.

| Debian 12 ARGAUD LAMP [En fonction] - Oracle VM VirtualBox                                                                                                    | - 0                   | j      | $\times$ |
|----------------------------------------------------------------------------------------------------|-----------------------|--------|----------|
| Fichier Machine Écran Entrée Pérphériques Ade                                                                                                    |                       |        |          |
|                                                                                                    |                       | 1      | <b>1</b> |
| © debian 12                                                                                                    | Mouse integration     | •      |          |
|                                                                                                    | Auto capture keyboard | . 💌    | ×        |
| Configuration de popularity-contest                                                                                                    |                       |        |          |
| Le système peut envoyer anonymement aux responsables de la distribution des statistiques sur les paquets<br>que vous utilisez le plus souvent. Ces informations influencent le choix des paquets qui sont placés sur le<br>premier CD de la distribution. |                       |        |          |
| Si vous choisissez de participer, un script enverra automatiquement chaque semaine les statistiques aux responsables. Elles peuvent être consultées sur https://popcon.debian.org/.                                                                       |                       |        |          |
| Vous pourrez à tout moment modifier votre choix en exécutant « dpkg-reconfigure popularity-contest ».<br>Souhaitez-vous participer à l'étude statistique sur l'utilisation des paquets ?                                                                  |                       |        |          |
|                                                                                                    |                       |        |          |
| O Oui                                                                                                    |                       |        |          |
|                                                                                                    |                       |        |          |
|                                                                                                    |                       |        |          |
|                                                                                                    |                       |        |          |
|                                                                                                    |                       |        |          |
|                                                                                                    |                       |        |          |
|                                                                                                    |                       |        |          |
| Capture d'écran Revenir en arrière Continuer                                                                                                    |                       |        |          |
|                                                                                                    |                       |        |          |
| 5 © 14                                                                                                    | 8 🌶 🔲 🖂 🐮 🖬 🚳 🖸       | CTRL D | ROITE    |

Dans mon cas je décidé de l'installer en mode sens interface graphique, cochez <mark>« serveur SSH »</mark> et « utilitaires usuels de système » est décochez environnement de bureau, si vous souhaité le version graphique cochez « environnement de bureau Debian » et « Gnome » puis cliquez sur « continuer ».

| Debian 12 ARGAUD LAMP (En fonction) - Oracle VM VirtualBox                                                                                                    |         | _                    | O        | $\times$ |
|----------------------------------------------------------------------------------------------------|---------|----------------------|----------|----------|
| Fichier Machine Écran Entrée Périphériques Aide                                                                                                    |         |                      |          |          |
|                                                                                                    |         |                      | <b>1</b> | <b>1</b> |
| • debian 12                                                                                                    |         | Mouse integration    | ×        |          |
|                                                                                                    |         | Auto capture keyboar | d 🕅      |          |
| Sélection des logiciels                                                                                                    |         |                      |          |          |
| Actuellement, seul le système de base est installé. Pour adapter l'installation à vos besoins, vous pouvez choisir d'installer un ou plusieurs ensembles prédéfinis de logiciels. |         |                      |          |          |
| Logicieis a instailer :                                                                                                    |         |                      |          |          |
|                                                                                                    |         |                      |          |          |
| Xtee                                                                                                    |         |                      |          |          |
|                                                                                                    |         |                      |          |          |
| 🛛 Cinnamon                                                                                                    |         |                      |          |          |
|                                                                                                    |         |                      |          |          |
|                                                                                                    |         |                      |          |          |
|                                                                                                    |         |                      |          |          |
| ✓ serveur SSH                                                                                                    |         |                      |          |          |
| 🛛 🗹 utilitaires usuels du système                                                                                                    |         |                      |          |          |
|                                                                                                    |         |                      |          |          |
|                                                                                                    |         |                      |          |          |
|                                                                                                    |         |                      |          |          |
| Capture d'écran Continuer                                                                                                    |         |                      |          |          |
|                                                                                                    |         |                      |          |          |
|                                                                                                    | S 💿 🌬 🖥 | P 🤌 💼 💷 📇 😨 🌾        | 🛃 CTRL   | DROITE   |

#### Patientez...

| 🗃 Debian 12 ARGAUD LAMP [En fonction] - Oracle VM VirtualBox | - 0                   | ×           |
|--------------------------------------------------------------|-----------------------|-------------|
| Fichier Machine Éoran Entrée Périphériques Aide              |                       |             |
|                                                              |                       | II 🥵        |
| O debian 12                                                  | Mouse integration     | × *         |
|                                                              | Auto capture keyboard | × ×         |
| Choisir et installer des logiciels                           |                       |             |
|                                                              |                       |             |
| Choisir et installer des logiciels                           |                       |             |
| Téléchargement du fichier 92 sur 152                         |                       |             |
|                                                              |                       |             |
|                                                              |                       |             |
|                                                              |                       |             |
|                                                              |                       |             |
|                                                              |                       |             |
|                                                              |                       |             |
|                                                              |                       |             |
|                                                              |                       |             |
|                                                              |                       |             |
|                                                              |                       |             |
|                                                              |                       |             |
|                                                              |                       |             |
|                                                              |                       |             |
| 8 O H                                                        | 🛃 🤌 📰 🖾 📇 🐼 💌         | CTRL DROITE |

#### Sélectionnez <mark>« Oui »</mark> puis cliquer sur <mark>« Continuer »</mark>.

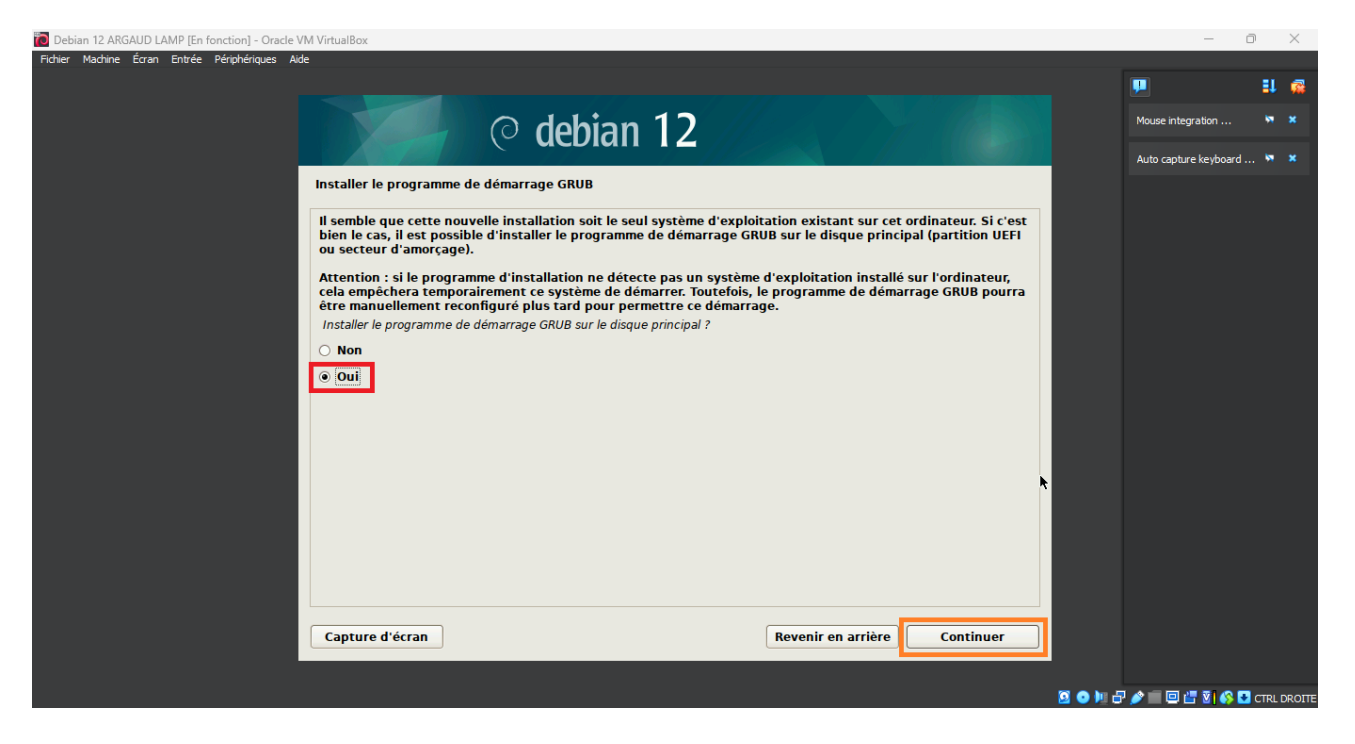

#### Sélectionnez <mark>« /dev/sda (ata-VBOX\_HARDDISK\_VBc468e11f-dla5elle »</mark> puis cliquer sur « continuer ».

| Debian 12 ARGAUD LAMP [En fonction] - Oracle VM VirtualBox                                                                                                    | — ć                   | n ×      | <  |
|----------------------------------------------------------------------------------------------------|-----------------------|----------|----|
| Fichier Machine Eoran Entrée Périphériques Aide                                                                                                    |                       | EL 6     | 2  |
| ⊙ dehian 12                                                                                                    | Mouse integration     | 5 ×      |    |
|                                                                                                    | Auto capture keyboard | , 🛪 🗙    |    |
| Installer le programme de démarrage GRUB                                                                                                    |                       |          |    |
| Le système nouvellement installé doit pouvoir être démarré. Cette opération consiste à installer le programme<br>de démarrage GRUB sur un périphérique de démarrage. La méthode habituelle pour cela est de l'installer sur<br>le disque principal (parition UEFI ou secteur d'amorçage). Vous pouvez, si vous le souhaitez, l'installer<br>ailleurs sur un autre disque, une autre partition, ou méme sur un support amovible. |                       |          |    |
| Périphérique où sera installé le programme de démarrage :                                                                                                    |                       |          |    |
| Choix manuel du nérinhérique                                                                                                    |                       |          |    |
| /dev/sda (ata-VBOX_HARDDISK_VBc468e11f-d1a5e11e)                                                                                                    |                       |          |    |
|                                                                                                    |                       |          |    |
|                                                                                                    |                       |          |    |
|                                                                                                    |                       |          |    |
|                                                                                                    |                       |          |    |
|                                                                                                    |                       |          |    |
|                                                                                                    |                       |          |    |
|                                                                                                    |                       |          |    |
|                                                                                                    |                       |          |    |
|                                                                                                    |                       |          |    |
|                                                                                                    |                       |          |    |
| Capture d'écran Revenir en arrière Continuer                                                                                                    |                       |          |    |
|                                                                                                    |                       |          |    |
|                                                                                                    | 5 🌶 💼 🗆 📇 🖬 🚳 🖸       | CTRL DRO | оп |

#### Patienter...

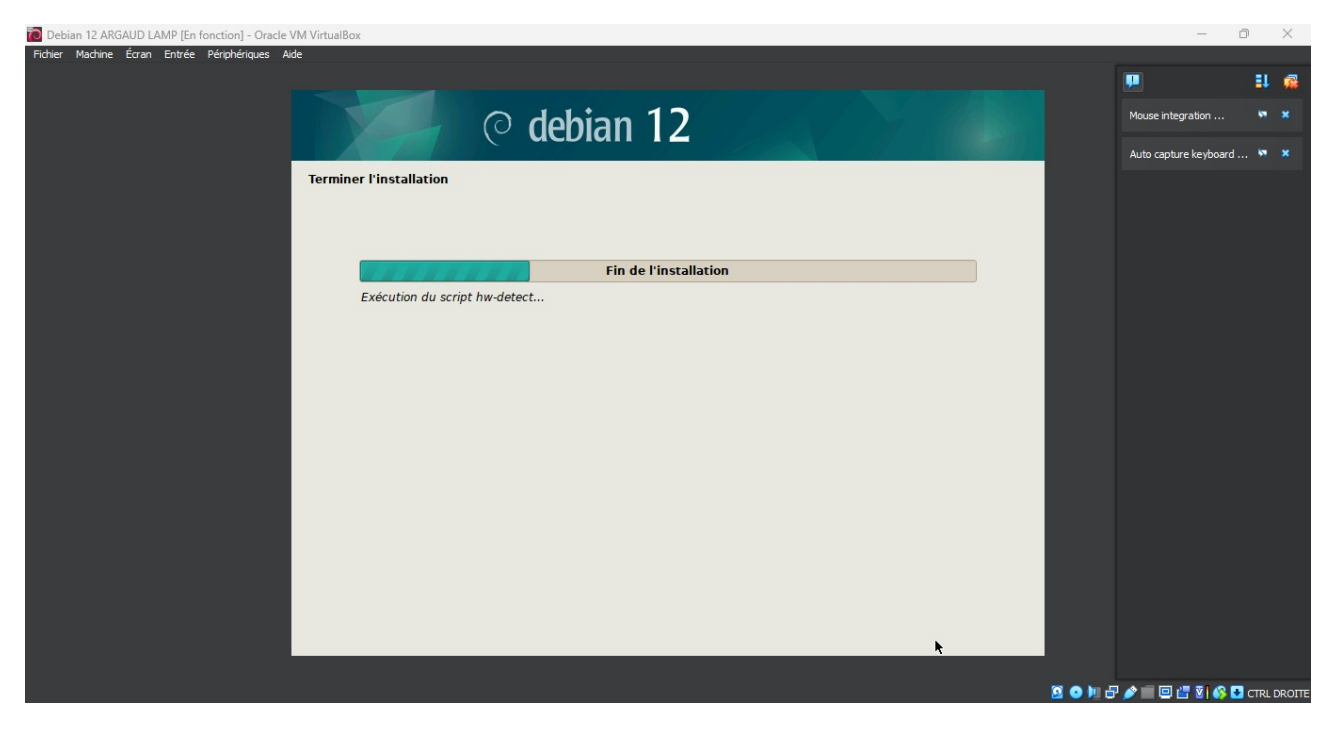

#### Est pour finir cliquer sur « continuer ».

| Debian 12 ARGAUD LAMP [En fonction] - Oracle VM VirtualBox                                                                                                    | - 0                   | í      | $\times$ |
|----------------------------------------------------------------------------------------------------|-----------------------|--------|----------|
| Fichier Machine Écran Entrée Périphériques Aide                                                                                                    |                       |        |          |
|                                                                                                    |                       | =1     | <b>1</b> |
| © debian 12                                                                                                    | Mouse integration     | •      | ×        |
|                                                                                                    | Auto capture keyboard | •      | ×        |
| Terminer l'installation                                                                                                    |                       |        |          |
| Installation terminée<br>L'Installation est terminée et vous allez pouvoir maintenant démarrer le nouveau système. Veuillez<br>vérifier que le support d'installation est bien retrie afin que le nouveau système puisse démarrer et<br>vérifier de relancer la procédure d'Installation.<br>Veuillez sélectionner «Continuer» pour redémarrer. |                       |        |          |
| Capture d'écran Revenir en arrière Continuer                                                                                                    |                       |        |          |
|                                                                                                    |                       |        |          |
| S © № 5                                                                                                    | ) 🎤 🗐 🖾 🔠 🚳 🖸         | CTRL D | ROITE    |

Félicitation vous avez Terminer l'installation de Debian.

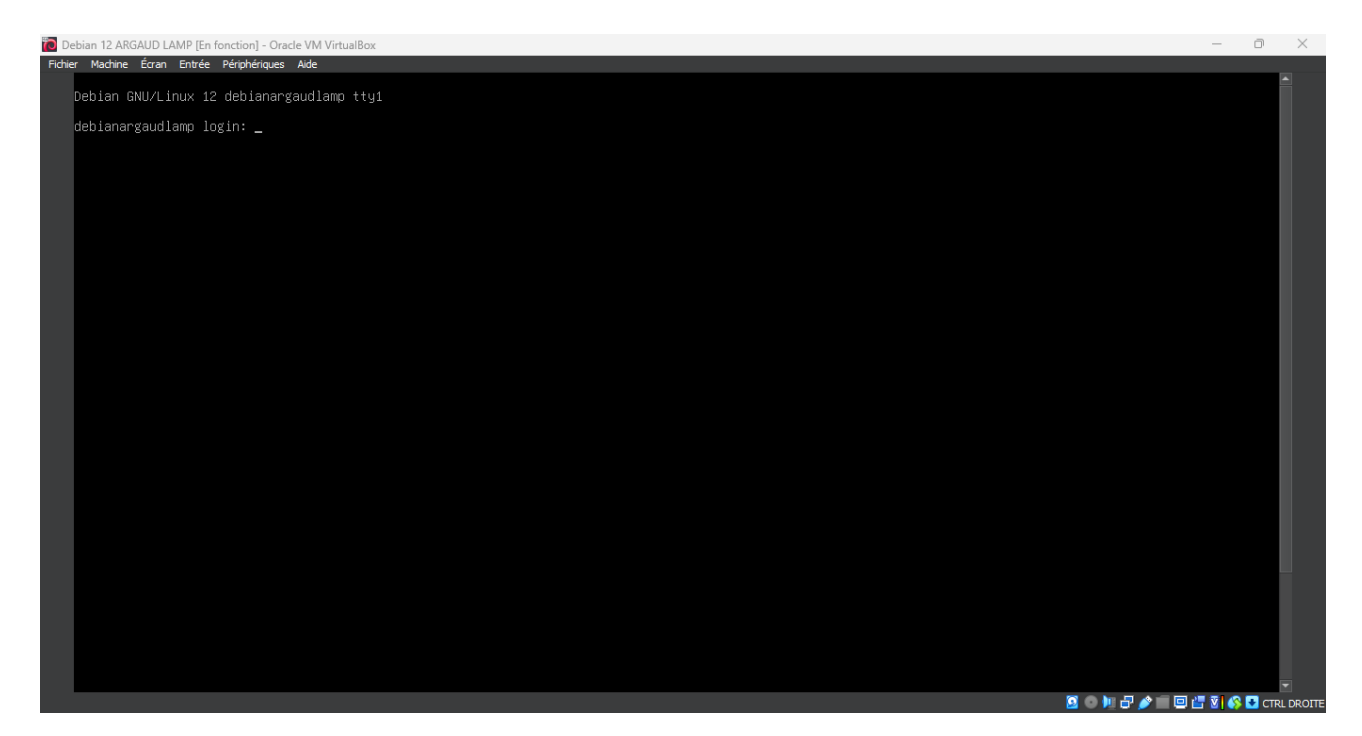